## KORISNIČKO UPUTSTVO ZA REGISTRACIJU KORISNIČKOG NALOGA NA PORTALU ZA ELEKTRONSKU IDENTIFIKACIJU I AUTENTIFIKACIJU (**NSeID**) ZA GRAĐANE CRNE GORE

U cilju logovanja na Portal elektronske uprave (Portal eUprava) **sa novom ličnom kartom**, neophodno je registrovati korisnički nalog na portalu za elektronsku identifikaciju i autentifikaciju (NS eID) **i istom dodati elektronski certifikat nove lične karte**. U nastavku su prikazani koraci kako da korisnik otvori nalog na NS eID i istom doda elektronski certifikat **kako bi se uspješno logovao** na Portal eUprave sa najvišim nivoom identifikacije.

## Korak 1: Registracija naloga sa korisničkim imenom i lozinkom

Registraciju naloga i dodavanje elektronskog certifikata nove lične karte, možete pokrenuti sa stranice <u>https://www.euprava.me/prijava</u> i opcije Prijava sa novom ličnom kartom - eLK<sup>1</sup> (**slika 1**).

| ← → C ☆ 🖶 https://www.euprava.me/prijava          |                                                                                            | 🔒 🖬 🗯 🔲 🚺                                |
|---------------------------------------------------|--------------------------------------------------------------------------------------------|------------------------------------------|
|                                                   | 🗛 A 🛛 🖼 🖶 💽 Latinic                                                                        | а   🖭 <u>Ћирилица</u>   🗮 <u>English</u> |
| eUprava<br>PORTAL «UPRAVE CRNE GORE               |                                                                                            |                                          |
| NASLOVNA MOJA EUPRAVA                             | elicence eparticipacija vijesti ko                                                         | NTAKT                                    |
|                                                   |                                                                                            | 🔊 🖂 峇 🖨                                  |
| Prijava                                           |                                                                                            | Pretraživanje                            |
|                                                   |                                                                                            | Pretraži                                 |
| Prijava elektronskim certifikatom<br>PRIJAVITE SE | Prijava sa korisničkim nalogom na Portalu<br>eUprave                                       | Pretraga<br>PO POČETNOM SLOVU            |
|                                                   | E-pošta:                                                                                   | Pretraga                                 |
| Prijava sa novom ličnom kartom - eLK              | Lozinka:                                                                                   | PO NADLEŽNOM ORGANU                      |
| PRIJAVITE SE                                      | PRIJAVITE SE<br>Zaboravili ste lozinku?<br>Ako nemate nalog_molimo Vas da se registrujete. | Uputstva<br>za korišćenje                |
|                                                   |                                                                                            | Nove usluae                              |

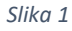

Zatim je neophodno da odaberete opciju **REGISTRUJ SE (slika 2)**.

<sup>&</sup>lt;sup>1</sup> Napominjemo da je opcija "Prijavite se" (Prijava sa novom ličnom kartom) moguća isključivo za korisnike koji posjeduju novu ličnu kartu.

| Vaše korisničko ime                                     |                                                                                            |  |  |
|---------------------------------------------------------|--------------------------------------------------------------------------------------------|--|--|
| Lozinka                                                 | Zaboravljena lozinka?                                                                      |  |  |
| Prijava sa Korisr                                       | ičkim imenom i Lozinkom                                                                    |  |  |
|                                                         |                                                                                            |  |  |
| Prijava sa                                              | pametnom karticom                                                                          |  |  |
| Zapam                                                   | ti ime za prijavu, Više                                                                    |  |  |
| Molim vas ukoliko je ovo j<br>prijavu da se registruje. | Molim vas ukoliko je ovo prvi put da koristite ovaj portal za<br>prijavu da se registruje. |  |  |
| R                                                       | egistruj se                                                                                |  |  |
|                                                         | Podrška:                                                                                   |  |  |
| i                                                       | dp@mju.gov.me<br><b>CG  </b> EN                                                            |  |  |
|                                                         | OSI d.o.o.2022                                                                             |  |  |

Slika 2

Nakon toga, prikazuje se sledeća forma u koju je potrebno unijeti sledeće podatke: email adresu, lozinku koju ćete koristiti kao i broj mobilnog telefona. Prilikom popunjavanja forme, neophodno je prihvatiti "Uslove koriščenja" klikom na check box pored, a zatim na opciju DALJE nastaviti proces registracije (**slika 3 i 4**).

|     | REGISTRACIJA<br>1 2 3<br>UNOS PODATAKA PROVIERA EMAILA PROVIERA TELEFONA |
|-----|--------------------------------------------------------------------------|
| Va  | ša email addresa *                                                       |
| Loz | zinka *                                                                  |
| Pc  | pnovi lozinku                                                            |
| Bro | oj mobitela *                                                            |
|     | Prihvatam Uslovi korišćenja *                                            |
| -   | Dalje<br>Odustani                                                        |
|     |                                                                          |
|     | Podrška:<br>idp@mju.gov.me<br><b>CG  </b> EN                             |

Slika 3

| REGISTRACIJA                                                                                                |  |  |  |
|----------------------------------------------------------------------------------------------------|--|--|--|
| 1 2 3<br>UNOS PODATAKA PROVJERA EMAILA PROVJERA TELEFONA                                                    |  |  |  |
| Vaša email addresa *                                                                                        |  |  |  |
| Lozinka *                                                                                                   |  |  |  |
| Najmanje jedno malo slovo Najmanje 8 znakova   Najmanje jedno veliko slovo Najmanje jedna specijalan znak i |  |  |  |
| jedna broj                                                                                                  |  |  |  |
| Broj mobitela *<br>• 40123456                                                                               |  |  |  |
| Prihvatam Uslovi korišćenja *                                                                               |  |  |  |
| Dalje<br>Odustani                                                                                           |  |  |  |
|                                                                                                    |  |  |  |
| Podrška:<br>idp@mju.gov.me<br><b>CG   EN</b>                                                                |  |  |  |

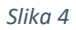

U sledećem koraku prikazuje se prozor "PROVJERA EMAIL ADRESE I TELEFONA" sa poljem za unos verifikacijskog koda koji ćete primiti na vašu email adresu koju ste naveli prilikom popunjavanja podataka za registaciju (**slika 5**).

| PROVJERA E<br>TEL                                     | MAIL ADRESE I<br>EFONA                                           |
|-------------------------------------------------------|------------------------------------------------------------------|
| UNOS PODATAKA PRO                                     | VIERA EMAILA PROVJERA TELEFONA                                   |
| PIN<br>12                                             |                                                                  |
| Provjerite svoj email i prir<br>Nakon toga ćete primi | nljeni kod upišite u polje ispod.<br>ti SMS jednokratnu lozinku. |
| Email potvrdna lozinka *                              |                                                                  |
| 123456                                                |                                                                  |
|                                                       | Dalje                                                            |
| 0                                                     | dustani                                                          |
|                                                       |                                                                  |
|                                                       |                                                                  |
|                                                       | Podrška:                                                         |
| idp(                                                  | @mju.gov.me<br>G I FN                                            |
|                                                       |                                                                  |

Slika 5

Nakon unosa verifikacijskog koda i odabirom opcije "DALJE" u istom prozoru prikazaće se i polje za unos jednokratnog sms koda koji ste primili putem poruke na vaš telefonski broj koji ste unijeli, kao podatak, prilikom registracije (**slika 6**).

| PROVJERA EMAIL ADRESE I<br>TELEFONA                                                                                                    |  |
|----------------------------------------------------------------------------------------------------|--|
|                                                                                                    |  |
| Provjerite svoj email i primljeni kod upišite u polje ispod.<br>Nakon toga čete primiti SMS jednokratnu lozinku.<br>Email potvrdna lozinka * |  |
| 084429<br>Unesite jednokratni SMS kod *                                                                                                    |  |
| 123456<br>Dalje                                                                                                    |  |
| Odustani                                                                                                    |  |
| Podrška:<br>idp@mju.gov.me<br><b>CG   EN</b>                                                                                                 |  |
|                                                                                                    |  |

Slika 6

Nakon unosa jednokratnog sms koda, proces možete nastaviti klikom na opciju "DALJE" gdje se otvara stranica "ODABERITE NAČIN PRIJAVE" (**slika 7**).

## ODABERITE NAČIN PRIJAVE

| POŠALJI SMS                                     |  |  |  |  |
|-------------------------------------------------|--|--|--|--|
| REGISTRUJ MOBILE.ID                             |  |  |  |  |
| DODAJ ELEKTRONSKI                               |  |  |  |  |
| ili                                             |  |  |  |  |
| Nastavi prijavu s korisničkim imenom i lozinkom |  |  |  |  |
|                                                 |  |  |  |  |
| Podrška:                                        |  |  |  |  |
| idp@mju.gov.me                                  |  |  |  |  |
| CG   EN                                         |  |  |  |  |
| OSI d.o.o.2022                                  |  |  |  |  |

Slika 7

## KORAK 2: Pridruživanje certifikata nalogu - registracija sa elektronskim certifikatom

Kako bi ste pridružili tj. registrovali vaš certifikat na već kreirani nalog na NS-eID portalu neophodno je da prethodno vašu **novu ličnu kartu** ubacite u čitač kartice kako bi bio prepoznat vaš elektronski certifikat.

Zatim je potrebno da odaberete način prijave "DODAJ ELEKTRONSKI CERTIFIKAT" pri čemu se otvara prozor na kome se prikazuje vaš certifikat (IME PREZIME IDENTITET) koji je potrebno odabrati kako bi se proces registracije nastavio (**slika 8**).

**Napomena:** Da bi realizovali proces registarcije elektronskog certifikata vaše lične karte, neophodno je da vaša lična karta prethodno bude aktivirana. Sve informacije za proces aktivacije eLK možete vidjeti na web adresi: <u>https://ca.elk.gov.me</u>

| Auth 🔳 TL Manager 🔛 EU Trust Services D. | Select a certificate<br>Select a certificate to authenticate you | rself to idp.gov.me:443 | ×                  |  |
|------------------------------------------|------------------------------------------------------------------|-------------------------|--------------------|--|
|                                          | Subject                                                          | Subject Issuer Serial   |                    |  |
|                                          | TAMARA POPOVIĆ IDENTITET                                         | MNE eID CA1             | 4959EE829F596DE63F |  |
|                                          | Certificate information                                          |                         | OK Cancel          |  |
| l                                        |                                                                  | F                       | POŠALJI SMS        |  |
|                                          |                                                                  | REGISTRU                | J MOBILE.ID        |  |
|                                          | R                                                                | egistrujte elektror     | nski sertifikat    |  |
|                                          | DO                                                               | DAJ ELEKTRON            | SKI                |  |
|                                          | SEF                                                              | RTIFIKAT                |                    |  |
|                                          | iti                                                              |                         |                    |  |

Slika 8

Nakon odabira certifikata, prikazuje se polje za unos pin koda vašeg certifikata, koji ste setovali prilkom aktivacije vaše nove lične karte (**slika 9**).

| ODABERITE NAČIN PRIJAVE                         |
|-------------------------------------------------|
|                                                 |
|                                                 |
| Windows security                                |
| Smart Card                                      |
| Please enter your authentication PIN.           |
|                                                 |
|                                                 |
| Click here for more information                 |
|                                                 |
| Cancei                                          |
|                                                 |
| SERTIFIKAT                                      |
|                                                 |
| Nastavi prijavu s korisničkim imenom i lozinkom |
|                                                 |
| Podrška:                                        |
| idp@mju.gov.me                                  |
| <b>CG  </b> EN                                  |
| 01 4 2022                                       |

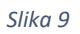

Nakon unosa pin koda vašeg elektronskog certifikata sa nove lične karte, otvara se forma sa poljima u koje je neophodno unijeti tražene podatke, koji moraju biti unešeni ispravno sa YU karakterima (š,đ,ž, č,ć) (slika 10).

| Registrujte elektronski sertifikat                                                                                                    |  |
|----------------------------------------------------------------------------------------------------|--|
|                                                                                                    |  |
| Registracijom elektronskog sertifikata dodaćete svoj postojeći<br>elektronski sertifikat u korisnički nalog. Registracija će<br>zabilježiti samo javni dio sertifikata. Tako registrovan<br>elektronski sertifikat se može koristiti za autentifikaciju kod<br>pristupa uslugama koje zahtijevaju veći nivo sigurnosti. |  |
| Ime *                                                                                                    |  |
| Prezime *                                                                                                    |  |
|                                                                                                    |  |
| Identifikacioni broj *                                                                                                    |  |
| 12345678901                                                                                                    |  |
| Datum rođenja *                                                                                                    |  |
| Datum rođenja (DD.MM.GGGG) (24.12.1972)                                                                                                    |  |
| Adresa stanovanja *                                                                                                    |  |
| Ulica 1, 00000 Grad                                                                                                    |  |
| Država *                                                                                                    |  |
| Montenegro                                                                                                    |  |

Slika 10

Nakon popunjenih podataka u formi za registraciju potrebno je kliknuti na opciju "DALJE" kako bi se proces registracije certifikata završio uspješno.

Takođe, u polje Adresa stanovanja je neophodno da unesete adresu stanovanja koja je prijavljena u područnoj jedinici policije (MUP).

Nakon uspješne registracije potrebno je zatvoriti sve prozore vašeg pretraživača i u cilju korišćenja usluga na Portalu eUprave, izvršiti prijavu na stranici (<u>https://www.euprava.me/prijava</u>).

Za detaljnija ažuriranja vašeg naloga na Portalu NS eID, možete pristupiti putem web adrese: <u>https://idp.gov.me</u>